## **CyberMedia Oil Change Installation**

©1996 CyberMedia Inc. All Rights Reserved. This copyright notice may not be removed, altered or obscured in any way.

There are several ways to install Oil Change. You can begin the installation process by inserting the Oil Change disk in the disk drive and choosing Run from the taskbar or by double-clicking the Oil Change Setup.exe file in the Windows Explorer. Or, you can follow these step-by-step instructions.

## To install from CD

1. Insert the Oil Change CD in the CD-ROM drive and close the door. If the Windows 95 AutoPlay feature is enabled, installation starts automatically after you close

the drive and displays the CyberMedia Oil Change Setup screen.

If you don't see the CyberMedia Setup screen, click **Start**, point to **Run**, type **d:\setup**. Substitute the letter of your CD-ROM drive for **d**.

- 2. On the CyberMedia Oil Change Setup screen, click "Install Oil Change".
- 3. Oil Change displays a Welcome dialog box while it initializes the Setup program, click Next.
- 4. In the Choose Destination Location dialog box, tell Oil Change where you want the Setup program to install the Oil Change program files. The default location is C:\Program Files\CyberMedia Oil Change. If you want a different location, click **Browse** to select another directory.
- 5. Click Next when you are finished.
- 6. On the Select Internet Connection Type screen, select the type of Internet connection you use and then click **Next**.

The Setup program continues with installation.

7. After files have been copied to your hard drive, select or clear the View The Read Me File and Run Oil Change check boxes and click **Finish**.

You can use Windows Explorer to explore the contents of the CD. This Oil Change CD comes with Earthlink TotalAccess, Dr. Solomon's FindVirus, and Microsoft Internet Explorer. You can install each program separately by double-clicking the installation shortcut on the CD.